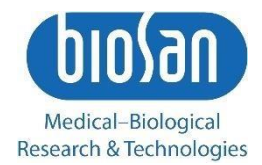

# Inteliwasher 3D-IW8 Microplate Washer

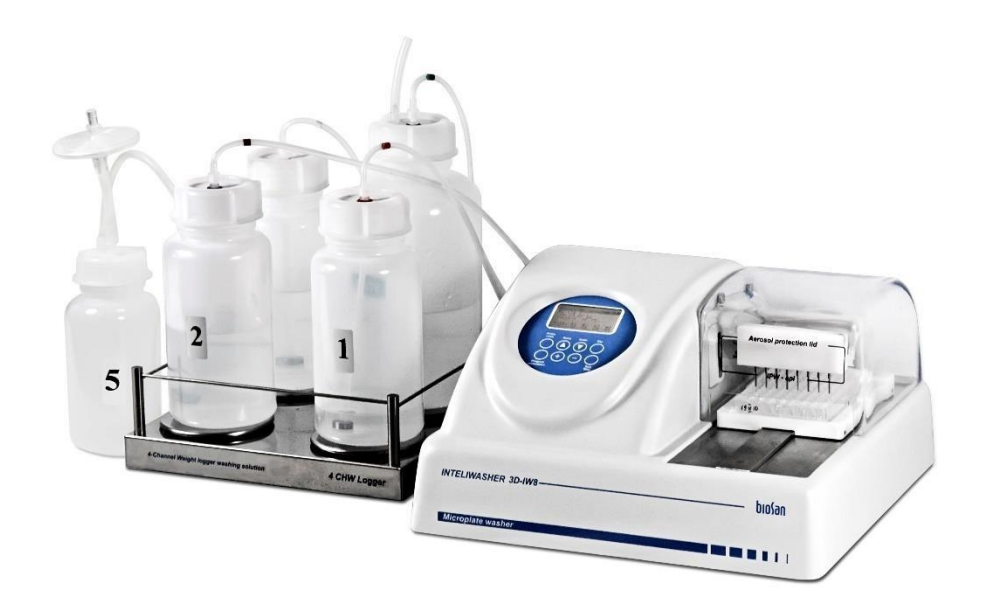

Se você tiver algum comentário sobre nossos produtos ou serviços, gostaríamos de ouvilo. Por favor, envie todos os comentários para:

#### Fabricante:

SIA Biosan Ratsupites 7 k-2, Riga, LV-1067, Latvia

Tel: +371 674 261 37 Fax: +371 674 281 01

#### https://biosan.lv

Marketing: <u>marketing@biosan.lv</u> Serviço: <u>service@biosan.lv</u>

### Conteúdo

| 1.  | Sobre esta edição de instruções ao usuário |    |
|-----|--------------------------------------------|----|
| 2.  | Precauções de segurança                    |    |
| 3.  | Informação geral                           | 6  |
| 4.  | Começando a utilizar                       | 8  |
| 5.  | Operação                                   | 13 |
| 6.  | Finalizar operação                         | 19 |
| 7.  | Especificações                             | 20 |
| 8.  | Informação de compra                       | 20 |
| 9.  | Cuidado e manutenção                       | 21 |
| 10. | Armazenamento e transporte                 |    |
| 11. | Garantia                                   |    |
| 12. | Declaração de conformidade EU              | 27 |

### 1. Sobre esta edição de instruções ao usuário

### 1.1 A edição atual das instruções ao usuário se aplica aos seguintes modelos:

| Modelo e Nome                                  | Versão |
|------------------------------------------------|--------|
| 3D-IW8, Inteliwasher – Lavadora de Microplacas | V.4AW  |
| 4 CHW Logger – Balança para frascos            | V.4AW  |

Edição 3.03 – Agosto de 2022.

## 2. Precauções de segurança

Atenção! Por favor tenha certeza que você leu completamente e entendeu as instruções atuais antes de utilizar o equipamento e preste muita atenção às seções marcadas por este símbolo.

2.1 Ícones utilizados na unidade e embalagem

| CE          | Marcação CE, o fabricante afirma conformidade com os padrões europeus de saúde, segurança e proteção ambiental, consulte <b>12.1</b>                                          |
|-------------|----------------------------------------------------------------------------------------------------|
|             | WEEE marcação diretiva, consulte <b>12.1</b>                                                                                                    |
| <b>_•</b> - | Polaridade do conector de energia                                                                                                    |
|             | Equipamento utiliza corrente contínua                                                                                                    |
|             | Atenção: Sempre realize o ciclo de enxague com água destilada e seque o sistema após<br>a operação. Isso manterá a unidade em funcionamento e evitará o entupimento do canal. |

2.2 Precauções gerais de segurança

- A proteção fornecida pode ser ineficaz se o funcionamento do aparelho não estiver em conformidade com os requisitos do fabricante.
- Evite que a unidade sofra choques ou quedas
- Armazene e transporte a unidade conforme descrito na seção **10. Armazenamento** e transporte.
- Utilize apenas peças e acessórios originais, fornecidos pelo fabricante deste produto.
- Antes de usar qualquer método de limpeza ou descontaminação, exceto aqueles recomendados pelo fabricante, verifique com o fabricante se o método proposto não danificará o equipamento.
- Não faça modificações no design da unidade.

#### 2.3 Segurança elétrica

- Conecte apenas a uma fonte de alimentação externa com tensão correspondente à da etiqueta do número de série.
- Use apenas a fonte de alimentação externa fornecida com este produto.
- Não conecte a fonte de alimentação em uma tomada não aterrada e não use uma extensão não aterrada.
- Certifique-se de que o interruptor e o conector da fonte de alimentação externa sejam facilmente acessíveis durante o uso.
- Desconecte a unidade da rede elétrica antes de reposicioná-la.

- Se algum líquido penetrar na unidade, desconecte-a da rede elétrica e não a use até que seja verificada por um técnico de reparo e manutenção.
- Não opere a unidade em locais onde a condensação pode se formar. As condições de operação da unidade são definidas na seção 7. Especificações.
- 2.4 Durante a operação
  - Não opere a unidade em ambientes com misturas químicas agressivas ou explosivas. Entre em contato com o fabricante para possível operação da unidade em atmosferas específicas.
  - Antes de trocar o coletor, os frascos ou os tubos, desconecte a unidade da rede elétrica.
  - Não opere a unidade se ela estiver com erros.
  - Sempre tenha a tampa protetora contra a propagação de aerossóis (doravante tampa protetora) instalada durante a operação.
  - Não opere a unidade sem o coletor instalado.
  - Não opere a unidade se alguma das agulhas estiver entupida ou com defeito.
  - Nunca toque nas agulhas ou coloque os dedos ou outras peças sob as agulhas durante a operação. As agulhas do coletor são afiadas e podem causar ferimentos.
  - Se derramar líquido no trilho-guia, pare a operação, limpe e seque a superfície.
  - Não permita que o frasco de resíduos transborde o nível máximo durante a operação (há uma marca na superfície lateral do frasco). Tome as precauções necessárias ao utilizar o líquido residual de acordo com os padrões gerais de laboratório.

#### 2.5 Depois da operação

- Execute o ciclo de lavagem do sistema conforme descrito na seção 6. Finalizar operação. Isso manterá o sistema em condição de operação permanente.
- Limpe o trilho-guia sob a plataforma e seque-o para evitar a formação de camada de oxidação e prolongar a vida útil da unidade.

#### 2.6 Segurança biológica

- É responsabilidade do usuário realizar a descontaminação apropriada se material perigoso for derramado ou penetrar no equipamento.
- Na pesquisa diagnóstica, podem ser usados materiais biológicos potencialmente perigosos. Ao trabalhar com esses materiais, use sempre roupas de proteção e proteção para os olhos. Sempre tenha a capa protetora instalada durante a operação.

### 3. Informação geral

A lavadora de microplacas da série **Inteliwasher 3D-IW8** foi projetada para lavar vários tipos de microplacas padrão, microstrips e microarrays em FastFRAME (estrutura de formato de poço retangular). A lavadora é adequada para lavar poços com diferentes formas de fundo, planas, em forma de U e em forma de V. A unidade é totalmente programável, garantindo a dispensação da solução em várias etapas, aspiração e ciclo de imersão durante um determinado período de tempo, bem como combinações de aspiração, dispensação de líquido e imersão. A unidade possui 50 programas divididos em 5 categorias de aspiração (Esquema 1):

- Tipo 1 (programas 1.0–1.9) IPF96 U/V destina-se a imunoplacas em forma de U e em forma de V, aspiração de 1 ponto.
- **Tipo 2** (2.0–2.9) IPF96 FLAT-2 destina-se a imunoplacas de fundo plano, aspiração de 2 pontos.
- **Tipo 3** (3.0–3.9) IPF96 FLAT- destina-se a imunoplacas de formato retangular, direção de aspiração de círculo completo.
- **Tipo 4** (4.0–4.9) FastFRAME-2 destina-se a placa multi-slide com poços retangulares.
- **Tipo 5** (5.0–5.9) FastFRAME-C destina-se a placa multi-slide com poços retangulares.

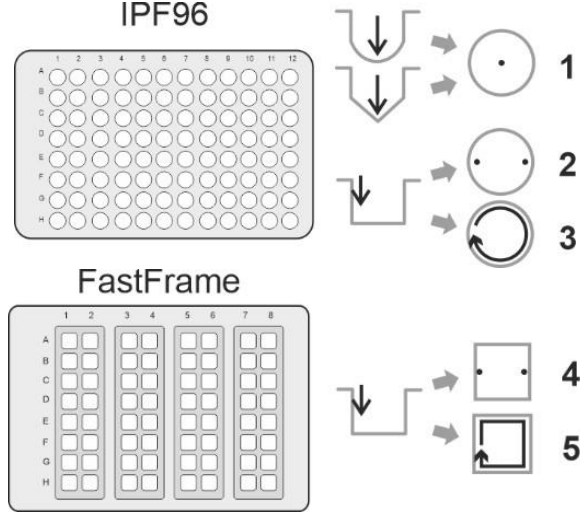

Figura 1. Métodos de Aspiração

<sup>1</sup> A placa multislide FastFRAME (Schleicher&Shuell) ou placa análoga de outro fabricante, compatível com lâmina de vidro padrão de 1 x 3 polegadas (25 x 76 mm)

Registrador de peso da solução de lavagem de 4 canais opcional, o 4CHW Logger, permite o controle automático de frascos de tampão e de volume de frascos de resíduos.

A unidade é fornecida com cabeçote de lavagem de 8 canais para dispensação/aspiração, 3 frascos para soluções de lavagem e enxague, um frasco grande para resíduos e um pequeno frasco coletor de aerossol com filtro hidrofóbico que elimina o risco de contaminação com bactérias, vírus e partículas infectadas do líquido disperso na atmosfera. A eficiência do filtro hidrofóbico bacteriano é extremamente alta, até 99,999% de partículas maiores que 0,027  $\mu$ m (que é menor que a hepatite A, B e C). A unidade fornece:

- Modo lavagem;
- Modo enxague;
- Modo mistura;
- ponto único, dois pontos, circular (caminho circular ou retangular);
- possibilidade de mistura de solução adicional durante o intervalo de tempo entre dois ciclos de trabalho;
- possibilidade de usar placas de micro teste de diferentes fabricantes, assegurada pela configuração automática da placa (ajustando-se a diferentes profundidades dos poços da placa);
- modo de lavagem de placas de fundo redondo e de tiras;
- possibilidade de programas definidos pelo usuário com parâmetros ajustáveis.

### 4. Começando a utilizar

4.1 **Desempacotamento**. Remova os materiais de embalagem com cuidado e guardeos para envio futuro ou armazenamento da unidade. Examine a unidade cuidadosamente quanto a danos ocorridos durante o transporte. A garantia não cobre danos durante o transporte. A garantia cobre apenas as unidades transportadas na embalagem original.

#### 4.2 **Conjunto completo.** O conjunto inclui:

|    | Nome                                                                                  | Quantidade |
|----|---------------------------------------------------------------------------------------|------------|
| 1  | Inteliwasher 3D-IW8, lavadora de microplaca                                           | 1 un.      |
| 2  | Plataforma para placas                                                                | 1 un.      |
| 3  | Coletor                                                                               | 1 un.      |
| 4  | Tampa de proteção                                                                     | 1 un.      |
| 5  | Fonte de alimentação externa                                                          | 1 un.      |
| 6  | Tubos (externo/interno diâmetro/comprimento 6/3/600 mm)                               | 5 un.      |
| 7  | Tubo para coletor (externo/interno diâmetro/comprimento 3.2/1.6/400 mm)               | 1 un.      |
| 8  | Tubo para coletor (externo/interno diâmetro/comprimento 5/3/440 mm)                   | 1 un.      |
| 9  | Tubo para filtro hidrofóbico (externo/interno diâmetro 9/6 mm)                        | 1 un.      |
| 10 | Frasco de meio litro com conectores para coleta de aerossóis                          | 1 un.      |
| 11 | Frascos de 1 litro com filtros de peneira e conectores para reagentes                 | 3 un.      |
| 12 | Frasco de 2 litros com conector para coleta de resíduos líquidos                      | 1 un.      |
| 13 | Filtros hidrofóbicos para frasco de meio litro                                        | 2 un.      |
| 14 | Conjunto de limpeza do coletor                                                        | 1 un.      |
| 15 | Seringa para lavagem de líquido em mangueiras                                         | 1 un.      |
| 16 | Cabo de força                                                                         | 1 un.      |
| 17 | Instruções de uso, declaração de conformidade                                         | 1 copia    |
| 18 | Registrador de peso da solução de lavagem de 4 canais, registrador 4CHW (sob demanda) | 1 conj.    |

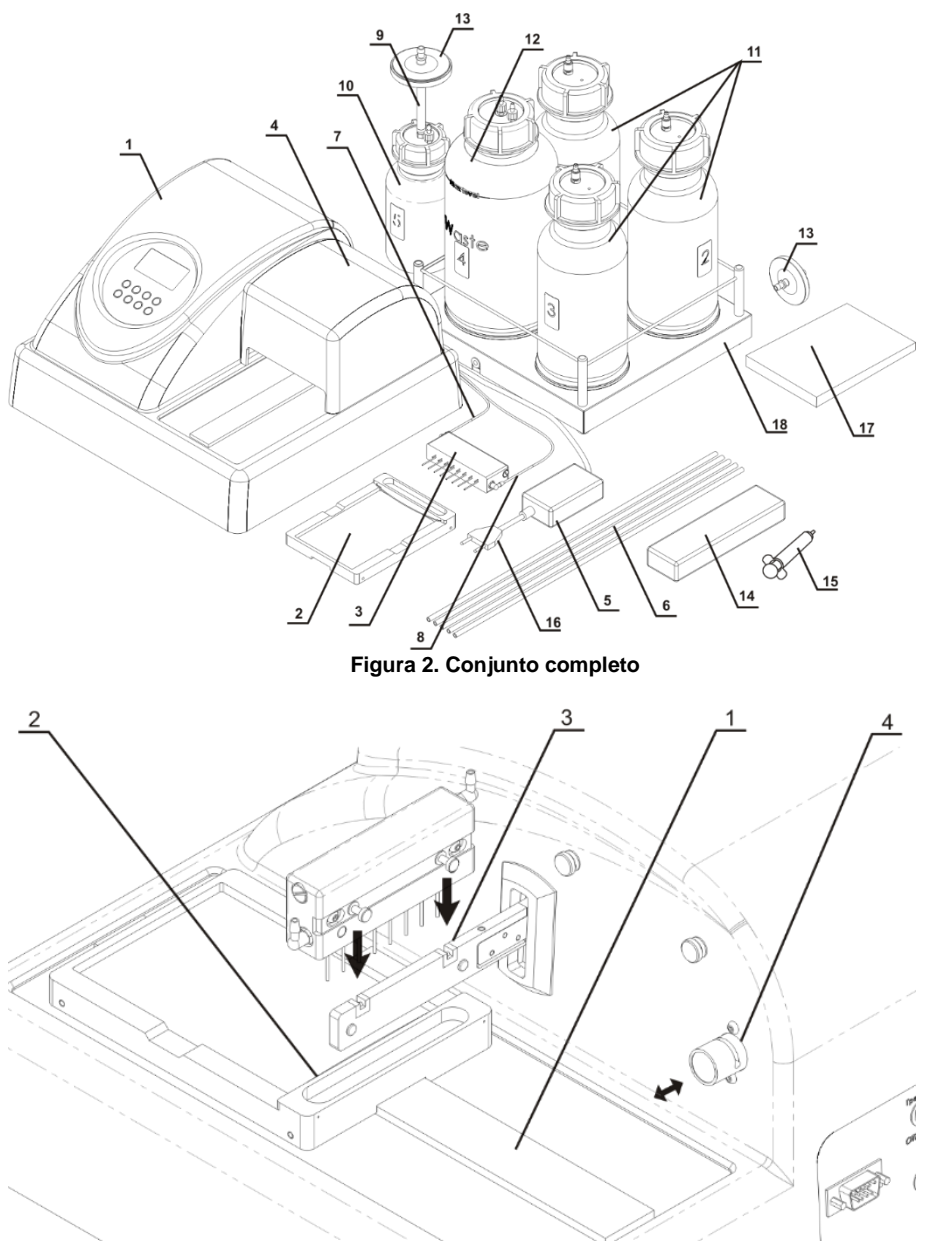

Figura 3. Visão geral lateral e traseira da unidade. Configurações.

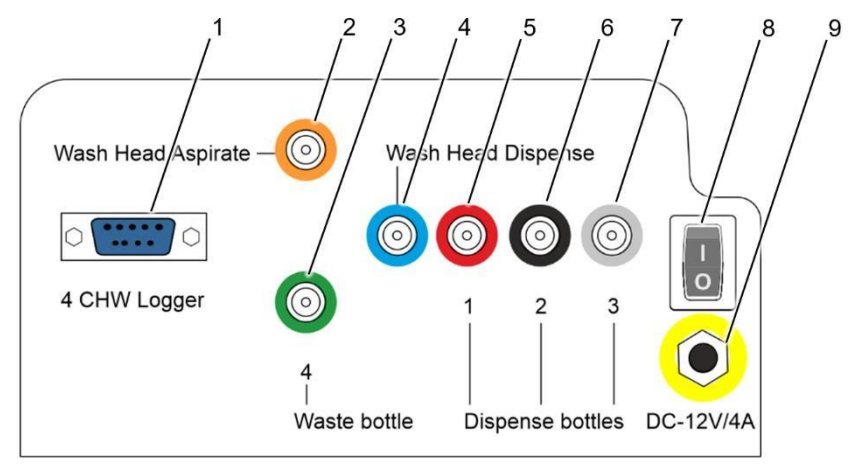

Figura 4. Painel Traseiro

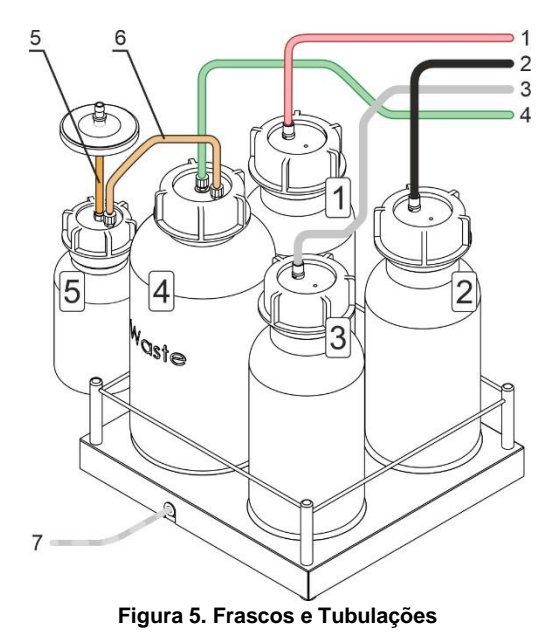

#### 4.3 Configuração.

- 4.3.1 Coloque a unidade em uma superfície horizontal forte, que possa suportar com segurança o peso da unidade. Para fornecer ventilação ideal, certifique-se de 100 mm de folga em cada lado. As condições de operação são descritas na seção Especificação.
- 4.3.2 Remova a tampa de proteção.
- 4.3.3 Desembale a plataforma de placas (fig. 2/2).
- 4.3.4 Coloque a plataforma de placas no trilho (fig. 3/1). de modo que o suporte da placa (mola plana) fique voltado para a parte traseira da unidade (fig. 3/2). O ímã do outro lado do trilho trava a plataforma na posição inicial.

Nota. Se a plataforma da placa for instalada incorretamente, o imã não a mantém no lugar e a plataforma poderá se mover livremente. Mova a plataforma ao longo do trilho até que os ímãs travem. O aumento da resistência ao movimento indica que os ímãs estão travados.

- 4.3.5 Desembale o coletor.
- 4.3.6 Instale o coletor nas ranhuras do braço do suporte (fig. 3/3). Os imãs no coletor e no braço de suporte conectam e enfileiram ao coletor.
- 4.3.7 Conecte as peças da unidade com os tubos conforme descrito abaixo:

**Nota.** Cada tubo (fig. 2/6–2/8) e coletores (fig. 4/2–4/7) são codificados por cores. Garanta que os tubos estejam conectados firmemente.

| Tubo Partes Conectáveis                                                |                                                                                                 |                                                                                              |
|------------------------------------------------------------------------|-------------------------------------------------------------------------------------------------|----------------------------------------------------------------------------------------------|
| Tubo fino com faixa azul<br>(fig. 2/7)                                 | Coletor do dispensador do cabeçote de<br>lavagem, mais alto e mais próximo do<br>visor (fig. 3) | Coletor azul. Cabeçote de Lavagem de<br>Dispensação no painel traseiro (fig. 4/4)            |
| Tubo fino com faixa<br>amarela (fig. 2/8)                              | Cabeçote de aspiração, mais baixo e<br>longe do visor (fig. 3)                                  | Coletor amarela. <b>Cabeçote de</b><br>Lavagem de Aspiração<br>no painel traseiro (fig. 4/2) |
| Tubo fino com faixa verde<br>(fig. 5/4)                                | Coletor central do frasco de 2L #4<br>(fig. 5)                                                  | Coletor Verde <b>4 Frasco de Descarte</b> no painel traseiro (fig. 4/3)                      |
| Tubo sem faixa (fig.<br>5/6)                                           | Coletor lateral do frasco de 2L #4 (fig. 5)                                                     | Coletor lateral do frasco 0.5L <b>#5</b> (fig. 5)                                            |
| Tubo largo curto (fig.<br>5/5)                                         | Coletor central do frasco de 0,5L <b>#5</b> (fig.<br>5)                                         | Filtro de aspiração (fig. 2/13), lado<br>marcado com <b>IN</b>                               |
| Tubo com faixa vermelha<br>(fig. 5/1)                                  | Coletor no frasco de 1L <b>#1</b> (fig. 5)                                                      | Coletor Vermelho <b>1 Frascos de</b><br><b>Dispensação</b> no painel traseiro (fig. 4/5)     |
| Tubo com faixa preta (fig.<br>5/2)                                     | Coletor no frasco de 1L <b>#2</b> (fig. 5)                                                      | Coletor Preto <b>2 Frascos de</b><br><b>Dispensação</b> no painel traseiro (fig. 4/6)        |
| Tubo com faixa branca (fig.<br>5/3)                                    | Coletor no frasco de 1L <b>#3</b> (fig. 5)                                                      | Coletor branco <b>3 Frascos de</b><br><b>Dispensação</b> no painel traseiro (fig. 4/7)       |
| Cabo adaptador do <b>4 CHW</b><br>Logger (fig. 5/7, estiver em<br>uso) | Conector 4 CHW Logger                                                                           | na parte traseira (fig. 4/1)                                                                 |

- 4.3.8 Insira o tubo coletor de dispensação (esquerda do cabeçote) (fig. 3/2) na abertura da válvula (fig. 3/4). Pressione a válvula na direção da seta e segure a válvula enquanto estica o tubo e o puxa pela abertura. Solte a válvula. Conecte na saída azul. (Wash Head Dispense).
- 4.3.9 Instale a tampa protetora. Certifique-se de que todos os tubos estejam cobertos, mas não espremidos.

4.3.10 Coloque os frascos perto da unidade. Se o 4 CHW Logger estiver em uso, remova as proteções da parte inferior dos pratos da balança e coloque os frascos de acordo.

### 5. Operação

- 5.1 Esta seção descreve as seguintes ações:
  - Ligar e preparar a unidade para as operações.
  - Configuração da microplaca e calibração da unidade.
  - Escolha e configuração do programa.
  - Iniciar o programa escolhido.

#### 5.2 Ligando.

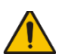

**Cuidado!** Antes de ligar o aparelho à tomada, verifique se o interruptor de alimentação (fig. 4/9) está na posição **O** (off).

- Ligue a fonte de alimentação externa à tomada de corrente (fig. 4/8) no painel traseiro do aparelho.
- Conecte o cabo de alimentação à fonte de alimentação externa (fig. 2/16)
- Conecte a fonte de alimentação externa à tomada elétrica aterrada.
- Posicione a unidade com fácil acesso ao plugue e ao botão liga/desliga.
- Ligue a unidade (posição I) usando o interruptor de energia (fig. 4/8) no painel traseiro.
- Quando ligada, a unidade executa o ciclo de inicialização completo e exibe a mensagem "Power on reset" (figura 6)

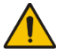

Nota. O ciclo completo de inicialização não leva mais de 5 segundos.

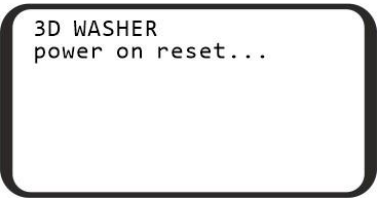

Figura 6. Tela de inicialização

- 5.3 Antes de iniciar a lavagem da placa:
  - Encha o frasco de líquido de enxague nº 3 com água destilada ou uma solução de limpeza apropriada.
  - Encha os frascos #1 e/ou #2 necessários com soluções de lavagem.
- 5.4 Instalação da microplaca. Segure a plataforma da placa no lugar com uma mão e coloque a microplaca na plataforma com a outra pressionando a mola plana em um lado da plataforma.

**Cuidado!** Ao instalar um tipo de placa pela primeira vez, execute a configuração da placa para ajustar a profundidade de descida do coletor (consulte a seção **5.11**).

**Nota.** Ao trabalhar com as placas FastFRAME, remova o suporte da placa (fig. 3/2). Instale-o novamente após as operações.

- 5.5 **Seleção do programa.** Todos os programas são divididos em 5 categorias com 10 programas cada. Cada categoria corresponde a um tipo diferente de microplaca e, portanto, a um método de aspiração diferente (ver figura 1):
  - Categoria IPF96 U/V (1) destina-se a imunoplacas em forma de U e V.
  - Categorias IPF96 FLAT-2 (2) e IPF96 FLAT-C (3) destinam-se a imunoplacas de fundo plano.
  - Categorias **FastFRAME-2** (4) e **FastFRAME-C** (5) destinam-se a placas Watman Schleicher & Shuell FastFRAME com cavidades retangulares.

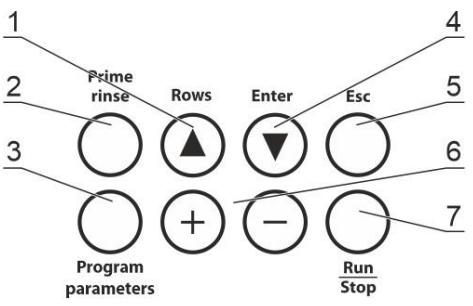

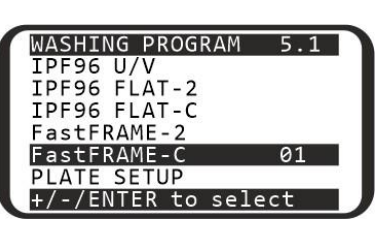

Figura 7. Teclas do Painel de controle

Figura 8. Seleção de programa

- 5.5.1 Para navegar pelo menu:
  - Para selecionar uma fileira, pressiona a tecla Enter ▼ (fig. 7/4). A seleção de fileira está em loop.
  - Para mudar o valor da fileira, use as teclas + e (fig. 7/6)
- 5.5.2 Na figura 8, o usuário escolheu o primeiro programa (01) do quinto tipo (FastFRAME). A escolha pode ser vista no canto superior direito (5.1).

#### 5.6 Alteração dos parâmetros de um programa.

5.6.1 O fabricante tem parâmetros predefinidos em cada um dos dez programas de cada categoria. Qualquer parâmetro pode ser alterado antes de selecionar um programa. A Tabela 1 mostra os parâmetros padrão do programa. A Tabela 2 mostra as faixas ajustáveis e uma descrição de cada parâmetro.

|                            | Número do programa na categoria |     |     |     |     |     |     |     |     |     |
|----------------------------|---------------------------------|-----|-----|-----|-----|-----|-----|-----|-----|-----|
| Parâmetros                 | 1                               | 2   | 3   | 4   | 5   | 6   | 7   | 8   | 9   | 0   |
| Dispensar                  | SIM                             | SIM | SIM | SIM | SIM | SIM | SIM | SIM | SIM | SIM |
| Aspirar                    | SIM                             | SIM | SIM | SIM | SIM | SIM | SIM | SIM | SIM | SIM |
| Agitar                     | NÃO                             | NÃO | NÃO | NÃO | NÃO | NÃO | NÃO | NÃO | NÃO | NÃO |
| Taxa de<br>dispensação     | 03                              | 03  | 03  | 03  | 03  | 03  | 03  | 03  | 03  | 03  |
| Taxa de aspiração          | 03                              | 03  | 03  | 03  | 03  | 03  | 03  | 03  | 03  | 03  |
| Tempo de<br>imersão, s     | -                               | 30  | 30  | 30  | 30  | 30  | 30  | 30  | 30  | 30  |
| Tempo de<br>agitação, s    | -                               | -   | -   | -   | -   | -   | -   | -   | -   | -   |
| Volume<br>dispensado       | -                               | 350 | 350 | 350 | 350 | 350 | 350 | 350 | 350 | 350 |
| Tempo de<br>aspiração, s   | 1                               | 1   | 1   | 1   | 1   | 1   | 1   | 1   | 1   | 1   |
| Aspiração final., s        | -                               | 2   | 2   | 2   | 2   | 2   | 2   | 2   | 2   | 2   |
| Primeira aspiração         | -                               | NÃO | SIM | SIM | NÃO | SIM | SIM | SIM | SIM | NÃO |
| Lavar por fileiras         | -                               | NÃO | SIM | SIM | NÃO | SIM | SIM | SIM | SIM | NÃO |
| Em dois canais             | -                               | NÃO | NÃO | SIM | NÃO | SIM | SIM | NÃO | NÃO | NÃO |
| Num. ciclos de<br>lavagem  | 1                               | 1   | 5   | 5   | 1   | 3   | 5   | 7   | 7   | 5   |
| Canal                      | 1                               | 1   | 1   | 1   | 1   | 1   | 1   | 1   | 1   | 1   |
| Ciclos do segundo<br>canal | -                               | -   | -   | 1   | -   | 1   | 1   | -   | -   | -   |
| Segundo canal              | -                               | -   | -   | 2   | -   | 2   | 2   | -   | -   | -   |

#### Tabela 1. Parâmetros iniciais de todos os programas do usuário.

Tabela 2. Parâmetros do programa e suas definições

| Parâmetros                 | Valor ou Faixa | Descrição                                                   |
|----------------------------|----------------|-------------------------------------------------------------|
| Dispensar                  | sim/não        | Executar preenchimento                                      |
| Aspirar                    | sim/não        | Realizar aspiração 1                                        |
| Agitar                     | sim/não        | Agitação da placa na plataforma durante o ciclo             |
| Taxa de<br>dispensação     | 0103           | Velocidade de preenchimento do líquido (100; 200; 300 µL/s) |
| Taxa de aspiração          | 0103           | Velocidade de aspiração do líquido (100; 200; 300<br>µL/s)  |
| Tempo de imersão,<br>s     | 0300           | Tempo entre aspiração e preenchimento (10 s por<br>passo)   |
| Tempo de agitação,<br>s    | 05150          | Tempo de agitação (5 s por passo)                           |
| Volume dispensado          | 251600         | Volume do líquido dispensado (25 µL por passo)              |
| Tempo de<br>aspiração, s   | 2003000 ms     | Tempo de aspiração do poço no ciclo (por passo 200<br>ms)   |
| Aspiração final., s        | 2003000 ms     | Tempo da última aspiração no ciclo (por passo 200<br>ms)    |
| Primeira aspiração         | sim/não        | Aspiração é a primeira ação do ciclo                        |
| Lavar por fileiras         | sim/não        | Cada fileira é lavada uma vez por ciclo                     |
| Em dois canais             | sim/não        | Usa 2 soluções de lavagem                                   |
| Num. ciclos de<br>lavagem  | 0115           | Número de lavagens com a primeira solução                   |
| Canal                      | 0103           | Número do frasco a utilizar para a lavagem principal        |
| Ciclos do segundo<br>canal | 0115           | Número de lavagens com a segunda solução                    |
| Segundo canal              | 0103           | Número dos frascos a utilizar para a segunda<br>lavagem     |

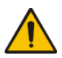

Nota. Se alguns dos parâmetros das Tabelas 1 e 2 forem definidos como NÃO, os itens associados não aparecerão no menu de alteração de parâmetros. Por exemplo, ciclos do Segundo canal e o Segundo canal só aparecem se "Em dois canais" estiver definido como SIM.

- 5.6.2 Para visualizar os parâmetros de um programa, pressione a tecla **Program Parameters** (fig. 7/3).
- 5.6.3 Para navegar no menu de parâmetros (figura 9):
  - Para selecionar uma fileira, use as teclas Rows  $\blacktriangle$  e Enter  $\blacktriangledown$ .

<sup>&</sup>lt;sup>1</sup> Durante a aspiração, o frasco de fluido residual é detectado automaticamente – frasco # 4. O número não é especificado no visor

- Para mudar um valor de uma fileira selecionada, use as teclas + e -.
- Para sair do modo de alteração de parâmetros e salvar as alterações, pressione novamente a tecla Program parameters.
- Para sair sem salvar, pressione a tecla Esc (fig. 7/5)

#### 5.7 Rodando o programa.

5.7.1 Por padrão, a unidade lava todas as fileiras da microplaca. Para lavar menos fileiras, quando estiver no menu de seleção do programa (figura 8) pressione Rows ▲ (fig. 7/1). O visor mostra o menu de contagem de fileiras (figura 10). Usando as teclas + e -, defina o número necessário de fileiras. Para cancelar e voltar ao menu anterior, pressione Esc. Para salvar e iniciar o programa, continue lendo.

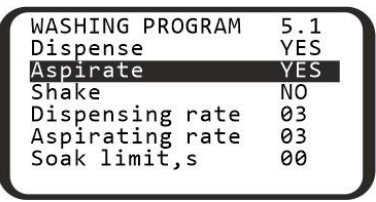

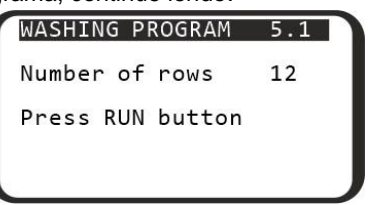

Figura 9. Parâmetros dos programas fileiras

Figura 10. Menu de seleção de contagem

- 5.7.2 Pressione a tecla Run/Stop (fig. 7/7) para iniciar o programa. O programa pode ser iniciado do menu Program selection, menu Program parameters, menu de seleção row count (figuras 8, 9, ou 10). Para abortar e voltar a seleção de programa, pressione a tecla.
- 5.7.3 Se a operação requer lavagem em dois canais (parâmetro Em dois canais configurada para SIM), depois de iniciar o programa, a unidade solicita a confirmação do número correto do frasco para a segunda lavagem. (figura 11) Selecionar o número do frasco necessário utilizando as teclas + e e pressione a tecla Run/Stop.
- 5.8 Durante a operação.
- 5.8.1 Durante a operação, o visor mostra (figura 12) o número do programa (**5.1**), número do frasco em uso (**1**), ciclo atual (**03**) e a ação cronometrada atual (**Shake ... 05**).

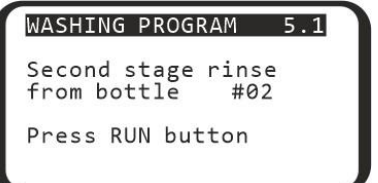

Shake

Bottle

Cycles

Figura 11. Confirmação do segundo frasco

Figura 12. Programa em execução

WASHING PROGRAM

5.8.2 Se o **4 CHW Logger**, o registrador de peso da solução de lavagem de 4 canais estiver conectado à unidade, além dos valores da figura 12, o visor mostra a

5.1

1

03

05

porcentagem do volume restante de líquido nos frascos (figura 13). Para o frasco de descarte #4, os valores percentuais serão crescentes.

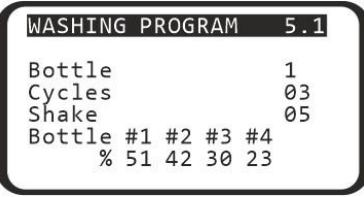

#### Figure 14. Rodando programa com o 4CHW Logger conectado

- 5.9 Para parar o programa durante a operação, pressione a tecla Run/Stop. A mensagem CANCELLED BY OPERATOR aparecerá na linha inferior do visor. Pressione a tecla Run/Stop para reiniciar a operação.
- 5.10 Quando o ciclo é concluído, a unidade emite um sinal sonoro informativo. Prossiga para a seção **6. Finalizar a operação**.

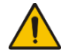

**Nota.** Em caso de dúvida se o enxague está completo e uniforme, repita o enxague.

A qualidade da lavagem da placa afeta a validade dos resultados obtidos no teste. Para garantir que o procedimento de lavagem foi realizado corretamente, faça verificações visuais periódicas da reprodutibilidade dos volumes dispensados.

- 5.11 **Configuração da placa**. Ao instalar uma placa pela primeira vez ou quando for usada uma placa de tipo diferente, configure a profundidade de rebaixamento das agulhas do coletor.
  - Pressione a tecla Enter ▼ no modo iniciar, então a tecla Run/Stop, e a seguinte mensagem aparece no display (figura 14).
  - Para calibrar pressione a tecla Run/Stop. O coletor mede a profundidade do poço da placa tocando primeiramente a superfície da placa e então o fundo do poço. A unidade salva as diferenças dos valores medidos.

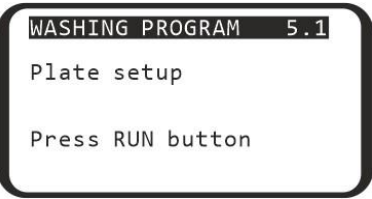

Figura 14. Configuração de placa

### 6. Finalizar operação

6.1 Esta seção descreve os procedimentos de enxague com água necessários antes do desligamento.

#### 6.2 Lavando a tabulação.

Atenção! Efetue sempre o ciclo de enxague com água destilada após terminar a operação no final do dia de trabalho. Isso ajudará a manter a unidade em funcionamento e evitará o entupimento do tubo.

- 6.2.1 Encha um dos frascos #1–3 com água destilada.
- 6.2.2 Conecte o tubo de enxague a esse frasco.
- 6.2.3 Pressione Prime rinse (fig. 7/2), o visor mostra o menu de enxague (figura 15).
  Selecione o canal do tubo conectado usando as teclas + e -. O número do canal pode ser encontrado no painel traseiro da unidade, abaixo do tubo conectado (fig. 4/5–4/7)

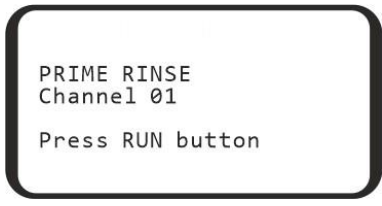

Figure 15. Enxaguando a tubulação, seleção de canal.

- 6.2.4 Pressione a tecla **Run/Stop** e o sistema irá realizar o ciclo de enxague. Repetir o procedimento duas vezes, se necessário.
- 6.2.5 Repetir os passos 6.2.2–6.2.4 para os tubos restantes.
- 6.3 Terminada a operação, retire o tubo da abertura da válvula (fig. 3/4) para evitar a deformação (colamento da parede) do tubo da válvula dosadora. Para retirar o tubo, pressione a válvula na lateral e estique um pouco o tubo ao puxá-lo pela abertura (fig. 3/↔).
- 6.4 Desligue a unidade usando o interruptor principal no painel traseiro (posição **O**, desligado). Desconecte a fonte de alimentação externa da rede elétrica.

Atenção! Antes de transportar a unidade em baixas temperaturas, desconecte os tubos dos frascos de tampão e deixe os tubos secar ao ar, seguindo as etapas 6.2.2–6.2.4. Não é necessário realizar este procedimento sempre que terminar a operação da unidade.

### 7. Especificações

A unidade foi projetada para operação em salas refrigeradas e salas de laboratório fechadas em temperatura ambiente de +4°C a +40°C em uma atmosfera sem condensação e umidade relativa máxima de 80% para temperaturas de até 31°C diminuindo linearmente até 50% umidade relativa a 40°C. A altitude operacional acima do nível do mar é de até 2.000 m.

A Biosan está comprometida com um programa contínuo de melhoria e se reserva o direito de alterar o projeto e as especificações do equipamento sem aviso prévio.

| 7.1 S                                                                                | Sistema de dispensa de dosagem de líquido para cada ca                                                                                                    | anal separadamente;                                                                                                    |
|--------------------------------------------------------------------------------------|----------------------------------------------------------------------------------------------------|----------------------------------------------------------------------------------------------------|
| 7.1.1                                                                                | I Volume mínimo dispensado                                                                                                    | 25 μl                                                                                                    |
| 7.1.2                                                                                | 2 Volume máximo dispensado                                                                                                    | 1600 µl                                                                                                    |
| 7.2                                                                                  | Incremento de dispensa                                                                                                    | 25 µl                                                                                                    |
| 7.3                                                                                  | Dosagem irregular de líquido em 300 µl                                                                                                    | max. ±2.5% ou 7.5 μl                                                                                                    |
| 7.4                                                                                  | Volume residual líquido permitido por poço                                                                                                    | max. 2 μl                                                                                                    |
| 7.5                                                                                  | Número de poços lavados simultaneamente                                                                                                    |                                                                                                    |
| 7.6                                                                                  | Número de ciclos de lavagem                                                                                                    |                                                                                                    |
| 7.7                                                                                  | Tempo de aspiração                                                                                                    | 1–3 s                                                                                                    |
| 7.8                                                                                  | Velocidade de aspiração/dispensação                                                                                                    | 3 níveis                                                                                                    |
| 7.9                                                                                  | Tampões de lavagem                                                                                                    | 3 máximo                                                                                                    |
| 7.10                                                                                 | Número máximo de líquidos de lavagem no programa                                                                                                    | 2                                                                                                    |
| 7.11                                                                                 | Sistema de dispensação                                                                                                    | válvula de compressão                                                                                                    |
|                                                                                      |                                                                                                    |                                                                                                    |
| 7.12                                                                                 | Tempo de imersão                                                                                                    | 0 – 300 s (incremento 10 s)                                                                                                    |
| 7.12<br>7.13                                                                         | Tempo de imersão<br>Tempo de agitação                                                                                                    | 0 – 300 s (incremento 10 s)<br>0 – 150 s (incremento 5 s)                                                                                                    |
| 7.12<br>7.13<br>7.14                                                                 | Tempo de imersão<br>Tempo de agitação<br>Número de fileiras lavadas                                                                                                    | 0 – 300 s (incremento 10 s)<br>0 – 150 s (incremento 5 s)<br>1–12                                                                                              |
| 7.12<br>7.13<br>7.14<br>7.15                                                         | Tempo de imersão<br>Tempo de agitação<br>Número de fileiras lavadas<br>Tempo de lavagem de uma placa (350 µl)                                                                                                    | 0 – 300 s (incremento 10 s)<br>0 – 150 s (incremento 5 s)<br>1–12<br>max. 45s                                                                                  |
| 7.12<br>7.13<br>7.14<br>7.15<br>7.16                                                 | Tempo de imersão<br>Tempo de agitação<br>Número de fileiras lavadas<br>Tempo de lavagem de uma placa (350 µl)<br>Número de programas                                                                                                    | 0 – 300 s (incremento 10 s)<br>0 – 150 s (incremento 5 s)<br>1–12<br>max. 45s<br>50                                                                            |
| 7.12<br>7.13<br>7.14<br>7.15<br>7.16<br>7.17                                         | Tempo de imersão<br>Tempo de agitação<br>Número de fileiras lavadas<br>Tempo de lavagem de uma placa (350 µl)<br>Número de programas<br>Movimento da plataforma de placa e do coletor                                                                                                    | 0 – 300 s (incremento 10 s)<br>0 – 150 s (incremento 5 s)<br>1–12<br>max. 45s<br>50<br>automatizado                                                            |
| 7.12<br>7.13<br>7.14<br>7.15<br>7.16<br>7.17<br>7.18                                 | Tempo de imersão<br>Tempo de agitação<br>Número de fileiras lavadas<br>Tempo de lavagem de uma placa (350 µl)<br>Número de programas<br>Movimento da plataforma de placa e do coletor<br>Indicação dos modos de operação                                                                                                | 0 – 300 s (incremento 10 s)<br>0 – 150 s (incremento 5 s)<br>1–12<br>max. 45s<br>50<br>automatizado<br>LCD 8 linhas                                            |
| 7.12<br>7.13<br>7.14<br>7.15<br>7.16<br>7.17<br>7.17<br>7.18<br>7.19                 | Tempo de imersão<br>Tempo de agitação<br>Número de fileiras lavadas<br>Tempo de lavagem de uma placa (350 µl)<br>Número de programas<br>Movimento da plataforma de placa e do coletor<br>Indicação dos modos de operação<br>Dimensões                                                                                   | 0 – 300 s (incremento 10 s)<br>0 – 150 s (incremento 5 s)<br>1–12<br>max. 45s<br>50<br>automatizado<br>LCD 8 linhas<br>375x345x180 mm                          |
| 7.12<br>7.13<br>7.14<br>7.15<br>7.16<br>7.17<br>7.18<br>7.19<br>7.20                 | Tempo de imersão<br>Tempo de agitação<br>Número de fileiras lavadas<br>Tempo de lavagem de uma placa (350 µl)<br>Número de programas<br>Movimento da plataforma de placa e do coletor<br>Indicação dos modos de operação<br>Dimensões<br>Peso, precisão de ± 10%                                                        | 0 – 300 s (incremento 10 s)<br>0 – 150 s (incremento 5 s)<br>1–12<br>max. 45s<br>50<br>automatizado<br>LCD 8 linhas<br>375x345x180 mm<br>11 kg                 |
| 7.12<br>7.13<br>7.14<br>7.15<br>7.16<br>7.17<br>7.18<br>7.19<br>7.20<br>7.21         | Tempo de imersão<br>Tempo de agitação<br>Número de fileiras lavadas<br>Tempo de lavagem de uma placa (350 µl)<br>Número de programas<br>Movimento da plataforma de placa e do coletor<br>Indicação dos modos de operação<br>Dimensões<br>Peso, precisão de ± 10%<br>Tensão e corrente de operação                       | 0 – 300 s (incremento 10 s)<br>0 – 150 s (incremento 5 s)<br>1–12<br>max. 45s<br>50<br>automatizado<br>LCD 8 linhas<br>375x345x180 mm<br>11 kg<br>12 V=, 1.8 A |
| 7.12<br>7.13<br>7.14<br>7.15<br>7.16<br>7.17<br>7.18<br>7.19<br>7.20<br>7.21<br>7.22 | Tempo de imersão<br>Tempo de agitação<br>Número de fileiras lavadas<br>Tempo de lavagem de uma placa (350 µl)<br>Número de programas<br>Movimento da plataforma de placa e do coletor<br>Indicação dos modos de operação<br>Dimensões<br>Peso, precisão de ± 10%<br>Tensão e corrente de operação<br>Consumo de energia | 0 – 300 s (incremento 10 s)<br>0 – 150 s (incremento 5 s)<br>1–12<br>max. 45s<br>50<br>automatizado<br>LCD 8 linhas<br>12 V=, 1.8 A<br>12 V=, 1.8 A<br>22 W    |

### 8. Informação de compra

8.1 Modelos e versões disponíveis:

| Modelo                                         | Versão | Número do<br>catálogo |
|------------------------------------------------|--------|-----------------------|
| Inteliwasher 3D-IW8, lavadora de<br>microplaca | V.3AW  | BS-010212-AAA         |

8.2 Para consultar ou solicitar acessórios opcionais ou peças de reposição, entre em contato com a Biosan ou com seu representante local da Biosan.

#### 8.2.1 Acessórios opcionais

| Descrição                                                                                                | Número catálogo |
|----------------------------------------------------------------------------------------------------|-----------------|
| 4CHW Logger, Registrador de peso de solução de lavagem de 4 canais,                                      |                 |
| Carregamento máximo por placa de balança 2 kg, Dimensões 267x252x97 mm, peso 3 kg (com precisão de ±10%) | BS-060102-AAI   |

#### 8.2.2 Peças de reposição

| Descrição                                        | Número catálogo |
|--------------------------------------------------|-----------------|
| Frasco #1, montado (com peso, tubo, filtro)      | BS-060102-S26   |
| Frasco #2, montado (com peso, tubo, filtro)      | BS-060102-S27   |
| Frasco #3, montado (com peso, tubo, filtro)      | BS-060102-S28   |
| Frasco #4, montado com tubo                      | BS-060102-S29   |
| Frasco #5, montado (com filtro, tubo)            | BS-060102-S43   |
| Filtro hidrofóbico para frasco #5                | BS-060102-S44   |
| Conjunto completo de filtro (peso, filtro, tubo) | BS-060102-S01   |
| Conjunto de tubos de silicone, 6 unidades        | BS-060102-S39   |

### 9. Cuidado e manutenção

9.1 Serviço.

- 9.1.1 Se a unidade estiver desabilitada (por exemplo, sem aspiração, sem reação ao pressionamento de teclas, etc.) Se o problema não for resolvido, desconecte a unidade da rede elétrica e entre em contato com a Biosan ou seu representante Biosan local.
- 9.1.2 Todas as operações de manutenção e reparo (exceto as listadas abaixo) devem ser realizadas apenas por pessoal gualificado e especialmente treinado.
- 9.1.3 Não coloque peças de reposição incorretas no aparelho. O fabricante fornecerá todos os serviços necessários, peças sobressalentes e subconjuntos. Para solicitar os serviços e peças necessários, entre em contato com seu fornecedor.
- 9.1.4 Verificação da integridade operacional. Se a unidade seguir o procedimento descrito nas seções 4. a 6., nenhuma verificação adicional será necessária.
- 9.1.5 Mensagens de erro. A tabela abaixo mostra as mensagens de erro do ciclo do programa, sua descrição e possíveis soluções que podem ser feitas pelo usuário.

Atenção! Se a mensagem de erro não estiver listada, copie o texto do erro, desligue a unidade e encaminhe o texto do erro para a Biosan ou seu representante local da Biosan.

| Mensagem visualizada | Descrição                                               | Solução                       |
|----------------------|---------------------------------------------------------|-------------------------------|
| CANCELED BY OPERATOR | A execução do programa é interrompida<br>pelo operador. | Pressione a tecla<br>Run/Stop |
| BOTTLE 4 OVERFLOWED  | Transbordamento do frasco de resíduos                   | Esvazie o frasco              |
| BOTTLE ## EMPTY      | O frasco de tampão deve ser preenchido.                 | Encha o frasco                |
| PLATE ERROR          | Calibração da placa é necessária                        | consulte 5.11                 |

#### Tabela 3. Mensagens de erro do programa

#### 9.1.6 Solução de problemas.

A Tabela 4 abaixo lista alguns defeitos que podem ser removidos pelo usuário.

Atenção! Se o problema persistir ou não estiver listado, desligue a unidade e encaminhe o texto do erro para a Biosan ou seu representante Biosan local.

|                | Tabela 4. Tabela de solução de problemas |
|----------------|------------------------------------------|
| Sintoma        |                                          |
| Causa possível | Ação necessária                          |

Erro de dosagem do coletor. O volume da solução de lavagem não corresponde ao volume definido; irregularidade de dosagem é observada ao longo dos poços da placa, ou a solução de lavagem não é dispensada.

| <ol> <li>Mau contato entre o<br/>conector da mangueira do<br/>frasco e o dispositivo</li> <li>A mangueira está<br/>dobrada demais</li> <li>Obstrução dos filtros<br/>de peneira</li> <li>Obstrução do canal de<br/>distribuição do coletor ou<br/>uma agulha</li> <li>Ausência de líquido nos<br/>frascos</li> </ol> | <ol> <li>Certifique-se de que o frasco está conectado corretamente ao<br/>dispositivo.</li> <li>Verifique se a mangueira está dobrada demais e endireite-a se<br/>necessário.</li> <li>Verifique se os filtros de peneira nos frascos # 1, 2 e 3 estão<br/>entupidos.</li> <li>Verifique se o canal de dispensação do coletor ou das agulhas não<br/>está obstruído. Se sim, faça a limpeza (consulte "Obstrução do canal de<br/>dispensação ou uma agulha no coletor" nesta Tabela).</li> <li>Assegurar a presença de líquido nos frascos # 1, 2 e 3; encha o líquido<br/>em um frasco, se necessário. (Atenção: com o 4CHW Logger, as<br/>informações dos níveis de líquido nos frascos são mostradas no visor).</li> </ol>                                                                                                    |
|----------------------------------------------------------------------------------------------------|----------------------------------------------------------------------------------------------------|
| Obstrução do canal de disp                                                                                                    | ensação ou de uma agulha no coletor                                                                                                    |
| Durante a operação, as<br>agulhas do coletor podem<br>ser obstruídas.                                                                                                    | <ol> <li>Determine a agulha obstruída verificando o subenchimento de um<br/>poço. Aviso! Tenha cuidado ao trabalhar com o coletor, evite picadas e<br/>ferimentos causados por agulhas, pois podem conter infecções<br/>perigosas!</li> <li>Retire o coletor do dispositivo, coloque-o com as agulhas para cima.<br/>Limpe as agulhas do canal de aspiração com a vareta Ø 0,80 mm, e<br/>limpe as agulhas do canal dispensador com a vareta Ø 0,45 mm,<br/>inserindo a vareta contra o batente e retirando-a.</li> <li>Após a limpeza, instale o coletor no dispositivo e faça o procedimento<br/>de enxague para garantir o funcionamento adequado da agulha.</li> <li>Em caso de obstrução repetida, execute os requisitos das págs. 1 e 2,<br/>desaparafuse os plugues do coletor, desconecte os tubos de<br/>dispensação e aspiração, limpe o canal de dispensação ou aspiração<br/>com a haste de limpeza, enxague o coletor no aparelho e assegure o bom<br/>funcionamento das agulhas.</li> </ol> |
| A solução de lavagem não                                                                                                    | é dispensada em uma placa                                                                                                    |
| Deformação (colamento na<br>parede) do tubo da válvula<br>de dosagem devido ao<br>armazenamento<br>prolongado ou paralisação<br>do dispositivo                                                                                                    | <ol> <li>Remova o tubo da válvula.</li> <li>Em caso de deformação, abra com os dedos a parte fechada da<br/>válvula dosadora.</li> <li>Insira o tubo na abertura da válvula na posição mostrada na fig. 3/4.<br/>Obs.: Para liberar o tubo pressione a válvula lateral e estique<br/>levemente o tubo puxando-o pela abertura.</li> </ol>                                                                                                    |

#### Tabela 4. Tabela de solução de problemas

| Sintoma        |                 |
|----------------|-----------------|
| Causa Possível | Ação necessária |

| O volume de líquido residual em um poço excede o valor admissível (2 μL)                                                                                   |                                                                                                    |  |
|----------------------------------------------------------------------------------------------------|----------------------------------------------------------------------------------------------------|--|
| <ol> <li>A profundidade de<br/>imersão do coletor não é<br/>determinada.</li> <li>Obstrução do canal de<br/>aspiração do coletor ou<br/>agulha.</li> </ol> | <ol> <li>Realize a medição da profundidade do poço no modo automático,<br/>consulte 5.11.</li> <li>Verifique se o canal de aspiração e as agulhas não estão obstruídos.<br/>Se sim, faça a sua limpeza (ver "Obstrução do canal dispensador ou<br/>agulha no coletor" nesta Tabela).</li> <li>Se isso não ajudar, desligue o dispositivo e leve-o para um<br/>especialista.</li> </ol>                                                                                                    |  |
| Ao iniciar a operação, o dispositivo não busca líquido do frasco ativo.                                                                                    |                                                                                                    |  |
| Quantidade insuficiente de<br>líquido no tubo.                                                                                                    | <ul> <li>Para resolver esse problema, conclua o procedimento a seguir: <ul> <li>Pare o programa.</li> <li>Prepare uma seringa com 5 ml de água destilada.</li> <li>Desaparafuse a mangueira do frasco ativo.</li> <li>Pressione a tecla Prime Rinse.</li> <li>Com as teclas + e - selecione o número do frasco ativo e pressione a tecla Run/Stop.</li> <li>No momento em que a bomba entrar em funcionamento, encha gradativamente a mangueira com água destilada da seringa.</li> <li>Aperte a mangueira no frasco.</li> </ul> </li> <li>Se a bomba não restaurar o desempenho, entre em contato com o engenheiro de serviço</li> </ul> |  |

#### 9.2 Limpeza e desinfecção

- 9.2.1 Antes de iniciar o procedimento de lavagem, enxague o sistema com água destilada conforme descrito na seção **6. Finalizar operação.**
- 9.2.2 Use sabão neutro e água com um pano macio ou esponja para limpar o exterior. Enxague a solução de lavagem restante com água destilada. Seque o excesso de água com um pano ou esponja limpa e macia, prestando atenção especial ao trilho guia (fig. 3/1).
- 9.2.3 Para desinfetar as partes de plástico e metal, especialmente a plataforma da placa e a mola plana nela, use etanol 75% ou solução de remoção de DNA/RNA (por exemplo, Biosan PDS-250). Após a desinfecção, seque as superfícies.
- 9.2.4 Autoclavagem. A unidade e acessórios não são autoclaváveis.

#### 9.3 **Troca do filtro** (figura 16).

- 9.3.1 Troque o filtro hidrofóbico uma vez a cada seis meses, em casos particulares, por exemplo, após operações intensivas, uma vez a cada três meses. Para solicitar o filtro, procure o código de catálogo do produto, consulte 8.2.2.
- 9.3.2 Desconecte o filtro do tubo de saída, remova o filtro, insira um novo filtro no soquete e aperte-o.

Atenção! Manter a montagem do filtro de acordo com a figura 16. A marca IN deve estar localizada na lateral do tubo de entrada (de frente para o frasco).

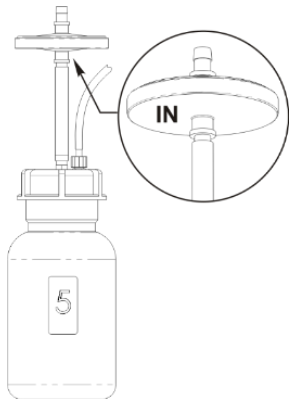

Figura 11. Montagem do filtro

9.4 Descarte. O descarte dos utensílios do aparelho requer precauções especiais e deve ser realizada num local de descarte adequado, separado do lixo doméstico normal. Para evitar a poluição do meio ambiente, todos os resíduos resultantes do descarte do produto devem ser coletados e descartados no país de uso, de acordo com os requisitos aplicáveis para o manuseio de lixo eletrônico.

### **10.** Armazenamento e transporte

- 10.1 Armazenar e transportar o aparelho na posição horizontal (ver etiqueta da embalagem) em temperatura ambiente entre -20°C e +60°C e umidade relativa máxima de 80%.
- 10.2 Após o transporte ou armazenamento e antes de conectá-lo ao circuito elétrico, mantenha a unidade em temperatura ambiente por 2-3 horas.
- 10.3 Armazenamento estendido. Para armazenamento prolongado, mantenha o aparelho e seus acessórios em sua embalagem original, em local seco e livre de poeira. Para o transporte, embale sempre o aparelho na embalagem original, independentemente de ser transportado por via terrestre, aquática ou aérea. Para embalar o aparelho corretamente, proceda da seguinte forma:

Atenção! Antes de transportar a unidade em baixas temperaturas, desconecte os tubos dos frascos de tampão e seque os tubos ao ar, seguindo as etapas 6.2.2–6.2.4.
 Não é necessário realizar este procedimento sempre que terminar a operação da unidade.

Atenção! Não aceitamos reclamações de garantia relacionadas a danos causados por embalagens inadequadas.

- 10.3.1 Retirar o coletor, tubos e plataforma para placas.
- 10.3.2 Cubra as laterais da unidade com tampas recortadas e coloque-a na caixa de papelão original.
- 10.3.3 Colocar o coletor em caixa protetora; coloque a seringa, o conjunto de limpeza do coletor e a plataforma no saco PE. Colocar o saco e a caixa com o coletor nos cantos da caixa entre os blocos da embalagem e os painéis laterais da caixa cartonada; coloque a frasco de 2 litros e a frasco de meio litro no espaço livre entre os blocos de embalagem e os painéis laterais da caixa cartonada;
- 10.3.4 Insira a seção superior na caixa de papelão dobrando a seção para baixo ao longo do perímetro e inserindo as partes dobradas entre as paredes da caixa de papelão original e os blocos de embalagem, de modo que o dispositivo e o conteúdo restante da caixa fiquem totalmente cobertos.
- 10.3.5 Coloque a folha de espuma macia (cinza) com o lado liso voltado para baixo na superfície horizontal resultante da caixa.

10.3.6 Coloque os três frascos restantes e outros acessórios na folha de espuma.

Nota. Se o registrador de peso de 4 canais estiver incluído no kit, insira as almofadas sob os pratos da balança e, em seguida, coloque o registrador na seção superior da embalagem.

10.3.7 Cubra tudo com outra folha de espuma macia com o lado liso para cima.

10.3.8 Feche a caixa e vede com fita adesiva.

### 11. Garantia

11.1 O Fabricante garante a conformidade da unidade com os requisitos das Especificações, desde que o Cliente siga as instruções de operação, armazenamento e transporte. 11.2 A vida útil garantida da unidade a partir da data de entrega ao Cliente é de 24 meses, excluindo os acessórios opcionais mencionados na seção Informações sobre pedidos. Para garantia estendida, consulte 11.5.

11.3 A garantia cobre apenas as unidades transportadas na embalagem original.

11.4 Se algum defeito de fabricação for descoberto pelo Cliente, um relatório de equipamento insatisfatório deverá ser compilado, certificado e enviado ao endereço do distribuidor local. Para obter o formulário de solicitação, visite a página de suporte técnico em nosso site no link abaixo.

11.5 Garantia estendida. Para 3D-IW8, o modelo de classe Premium, um ano de garantia estendida está disponível gratuitamente após o registro, durante 6 meses a partir da data de venda. O formulário de registro on-line pode ser encontrado na seção Registro de garantia em nosso site no link abaixo.

11.6 A descrição das classes de nossos produtos está disponível na seção Descrição da classe do produto em nosso site no link abaixo.

Suporte Técnico

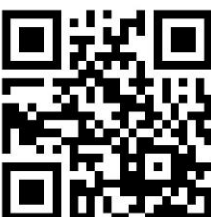

biosan.lv/en/support

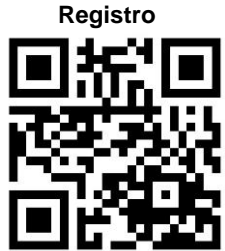

biosan.lv/register-en

Descrição da classe do Produto

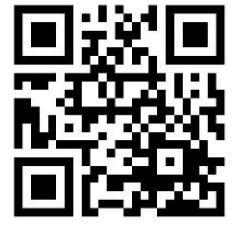

biosan.lv/classes-en

11.7 As seguintes informações serão exigidas no caso de necessidade de garantia ou serviço pós-garantia. Preencha a tabela abaixo e guarde para seu registro.

| Modelo                                             | Número de série | Data da Venda |
|----------------------------------------------------|-----------------|---------------|
| Inteliwasher 3D-IW8,<br>lavadora de<br>microplacas |                 |               |

11.8 Data de Produção. A data de produção é colocada no número de série, na etiqueta da unidade. O número de série consiste em 14 dígitos denominados XXXXXYYMMZZZZ, onde XXXXX é o código do modelo, YY e MM – ano e mês de produção, ZZZZ – número da unidade.

### 12. Declaração de conformidade EU

12.1 A lavadora de microplacas Intelispeed 3D-IW8 está em conformidade com as seguintes legislações relevantes da União:

| EMC 2014/30/EU    | LVS EN 61326-1:2013 Equipamentos elétricos para medição, controle e uso em laboratório. Requisitos de EMC. Requerimentos gerais. |
|-------------------|----------------------------------------------------------------------------------------------------|
| RoHS3 2015/863/EU | Diretiva sobre a restrição do uso de certas substâncias perigosas em<br>equipamentos elétricos e eletrônicos.                    |
| WEEE 2012/19/EU   | Diretiva sobre Resíduos de Equipamentos Elétricos e Eletrônicos.                                                                 |

12.2 A Declaração de Conformidade está disponível para download na página do respectivo modelo em nosso site nos links abaixo, na seção Downloads:

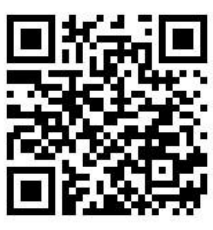

Intelispeed 3D-IW8

SIA Biosan Ratsupites 7, k-2, Riga, LV-1067, Latvia

Phone: +371 67426137 Fax: +371 67428101 http://www.biosan.lv

Edição 3.03 – Agosto de 2022